## 2. Histogram Normalization

This exercise will show how to normalize the histogram of two functional data sets to the same median value so that they can be compared to each other.

- Select the first data set in the main workspace and open Process.
- Set the process type to Histogram
  1 and choose Normalize 2 as the histogram operation.
- Set the parameters to use the histogram median and a target value of 150. 3
- Setting the target value of each data set to the same value will allow comparison between the two.
- Click Save Volume. 4

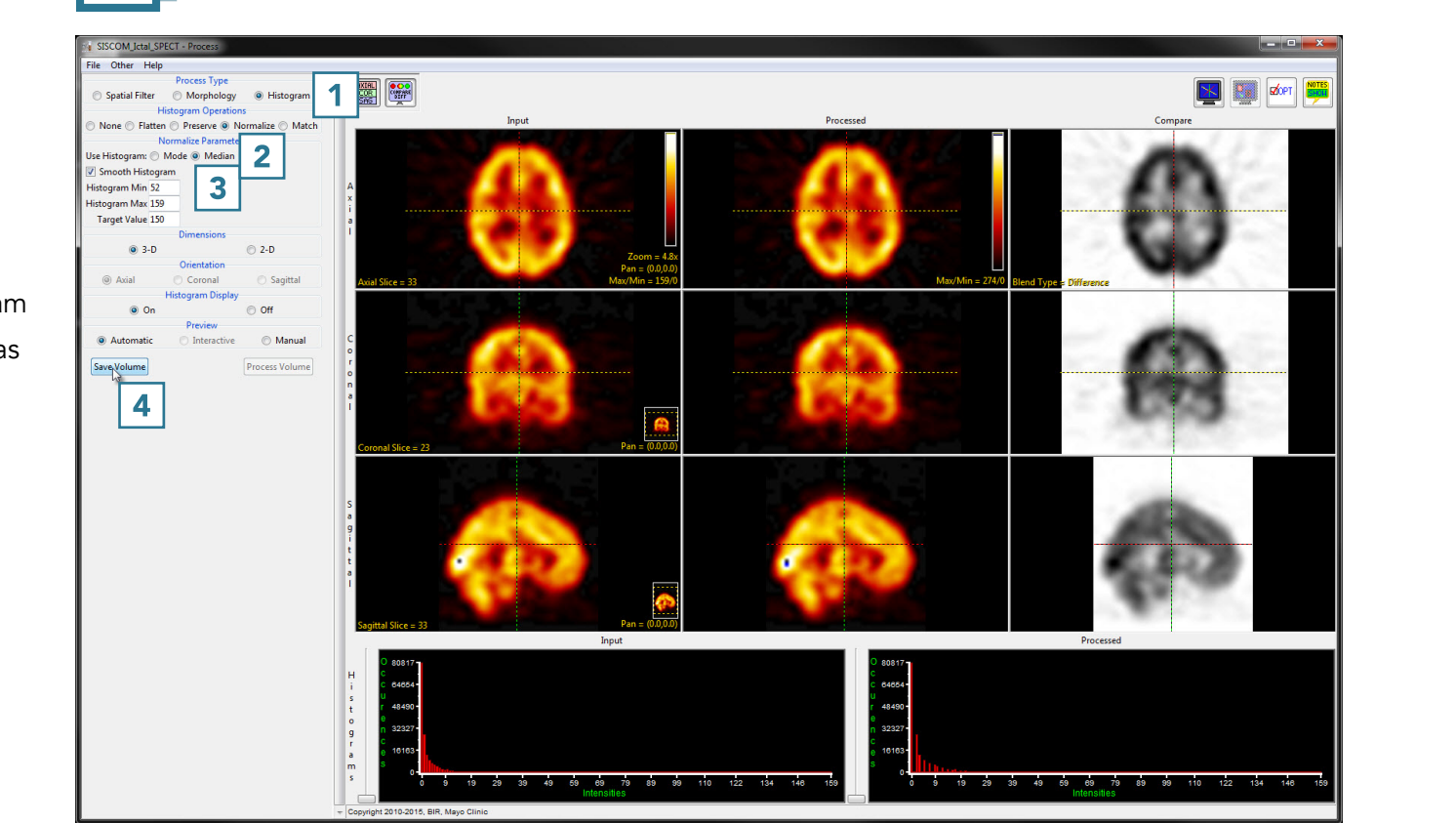

Download the SISCOM\_Ictal\_SPECT and SISCOM\_Interictal\_SPECT

data sets to follow along http://analyzedirect.com/data/

- In the Save Volume window, choose to replace the input volume with the process volume
  5 or create a new workspace volume.
- Name the file, if creating a new workspace volume. **7**
- If you want to process the volume further, choose to replace the input volume with the process volume.
- Click Save Volume to apply the changes. 9

Repeat these steps with the other data set. Once both data sets are normalized to the same median value, they can be subtracted to create a difference map or otherwise quantitatively compared.

| Save Volume - Process                                            |                                            |
|------------------------------------------------------------------|--------------------------------------------|
| Replace contents of 'SISCOM_Ictal_SPECT' with the processer 5 a. |                                            |
| Oreate a new work                                                | space volume containing the processed da 6 |
| Workspace                                                        | Main 👻                                     |
| File                                                             | SISCOM_Ictal_SPECT_Nrm                     |
| Replace Input Volume with Processed Volume                       |                                            |
|                                                                  | Save Volume 9                              |